# Tempus

# Tempus Home hakkında kısa bilgilendirme

## Tempus'a giriş yapın

- 1. <u>tempushome.se</u> adresine gidin veya Tempus Hemma uygulamasını açın (för föräldrar) Uygulama <u>Google Play</u> ve <u>App Store</u> üzerinden indirilebilir.
- 2. Location ve Provider ayarlarınızı seçin.
- 3. BankID veya sağlanan diğer bir giriş sistemini kullanarak giriş yapın
- 4. Eğer eksikse e-posta adresinizi ve telefon numaranızı girin
- 5. E-posta adresinizi onaylayın

(Bir sorunla karşılaşırsanız çocuğunuzun kreşiyle veya okuluyla iletişime geçin)

## Programı/izinleri ayarlayın

### İnternet sitesi

- 1. Schedule/on leave seçeneğine tıklayın
- 2. Saatleri metin kutularına girin, örneğin "6.35 16:45" veya "635 1645"
  - a. Eğer çocuğunuzun saatleri gün içerisinde bölünmüş haldeyse + ibaresine tıklayın.
  - b. Eğer çocuk izinliyse metin kutusunun içini tıklayın ve On leave ibaresini seçin
- 3. Gerekiyorsa diğer bilgileri girin
- 4. Bir haftalık programı kopyalamak için Copy ... seçeneğine tıklayın

Nasıl program yapılacağına dair daha fazla bilgi edinmek için sağ üst köşedeki mavi soru işaretine tıklayabilirsiniz.

#### Uygulama

- 1. Sağ alttaki yeşil artı işaretine dokunun
- 2. Schedule multiple veya New leave ibarelerini seçin
- 3. Günleri seçin
- 4. Çocuğu seçin ve program ekleyin
- 5. Gerekiyorsa diğer bilgileri girin
- 6. Genel bakış görünümündeyken belirli bir güne dokunup o güne program veya izin eklemeniz mümkündür
- 7. Mevcut programı kopyalamak için Copy weeks ibaresini seçin

### Devamsızlık bildirin

### İnternet sitesi

1. Çocuk programına katılamayacaksa Report absence ibaresini seçin

# Tempus

Turkiska

- 2. Devamsızlık raporunun hangi çocuk için olduğunu seçin
- 3. Takvim üzerinden tarihi veya tarih aralığını seçin
- 4. Günün bir kısmını veya tamamını seçin
- 5. Gerekirse, "Yukarıdaki bilginin Tempus'ta saklanmasına onay veriyorum" ibaresine dokunun
- 6. Report absence düğmesine tıklayın

#### Uygulama

- 1. Sağ alttaki yeşil artı işaretine dokunun
- 2. New absence ibaresini seçin
- 3. Devamsızlık raporunun hangi çocuk için olduğunu seçin
- 4. Takvim üzerinden tarihi veya tarih aralığını seçin
- 5. Günün bir kısmını veya tamamını seçin
- 6. Gerekirse, "Yukarıdaki bilginin Tempus'ta saklanmasına onay veriyorum" ibaresine dokunun
- 7. Report absence düğmesine dokunun

### İzin ve devamsızlık arasındaki fark

**On leave** (İzinde) seçeneği çocuğun kreşte veya okulda olmasına gerek olmadığı zamanlar kullanılmalıdır, ör. çocuğa başka birinin baktığı veya ailenin tatile gittiği durumlar.

**Absence** (Devamsızlık) ise çocuğun programına göre kreşe veya okula gitmesi gerektiği halde yapamadığı durumlarda kullanılmalıdır, ör. hastalanma veya doktora gitme gibi durumlarda.